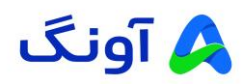

# راهنمای استفاده از مودم D-Link DWR-930M

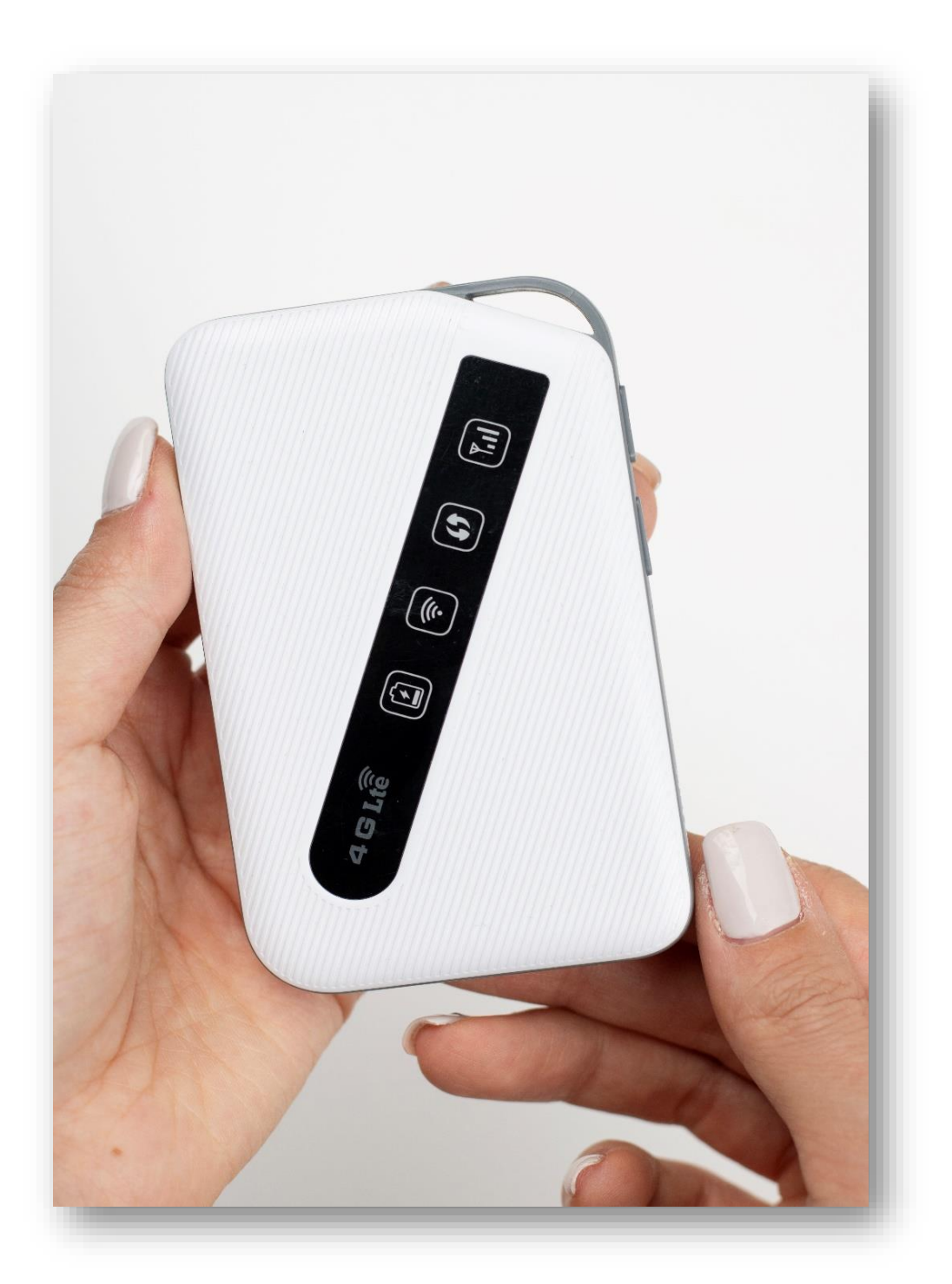

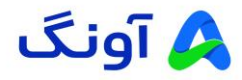

مشتری گرامی با سپاس فراوان از انتخاب و اعتماد شما درخصوص تهیه دستگاه تحت پوشش ضمانت شرکت آونگ، امیدواریم شایسته اعتماد شما باشیم و همواره در هر لحظه پشتیبان محصولات شما بوده و آسایش خاطر شما را تامین نمائیم.

لطفاً براي استفاده بهينه از دستگاه جديد خود، اين دستورالعملهاي ساده اما حياتي را دنبال كنيد.

آشنایی با دستگاه MiFi

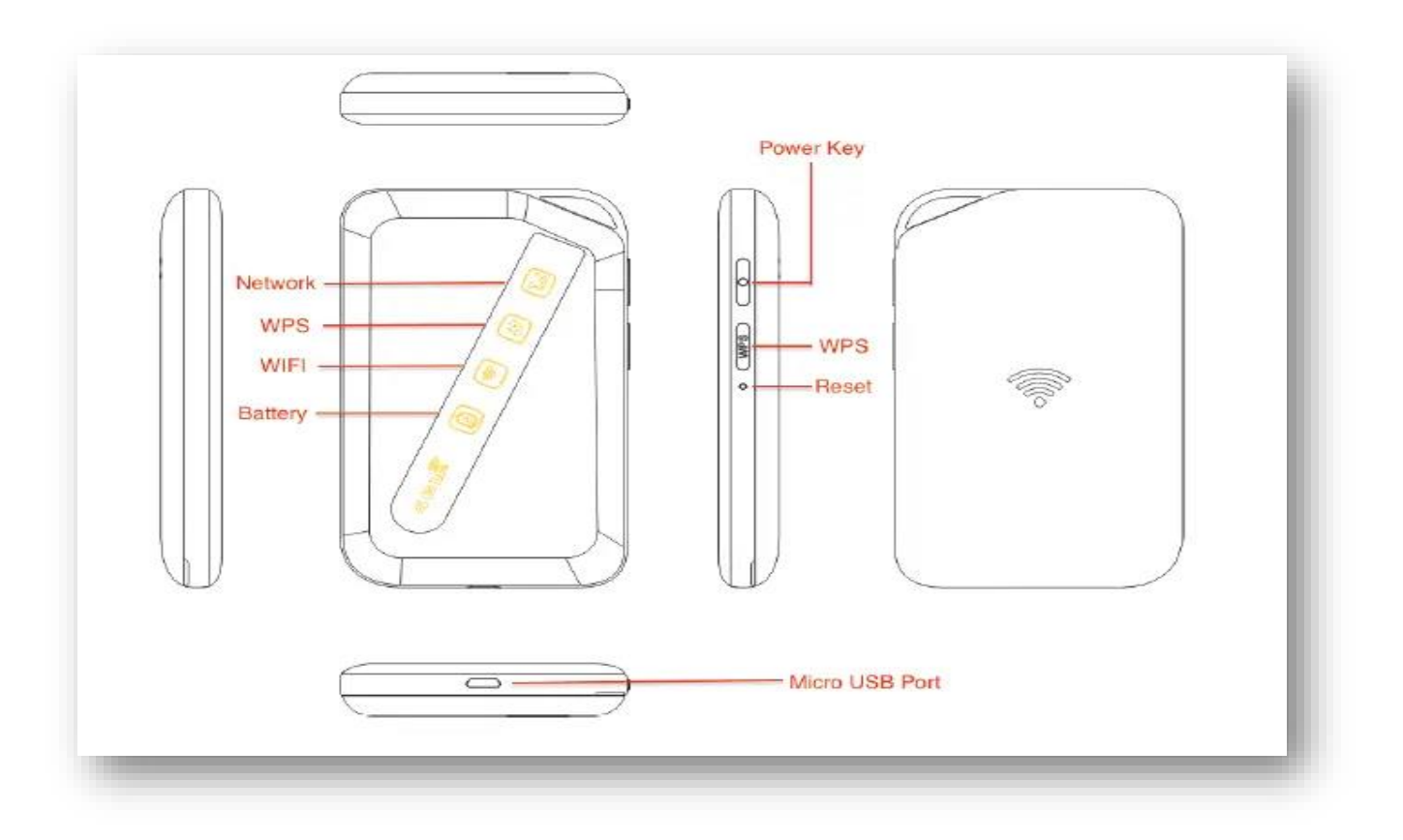

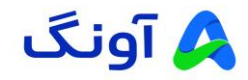

#### کلیدها و پورتها

- کلید پاور(Power Key): نگه داشتن این کلید به مدت ۲ ثانیه دستگاه را روشن
  یا خاموش می کند.
- کلید WPS : نگه داشتن این کلید به مدت ۳ ثانیه قابلیت WPS را فعال میکند.
- دکمه ریست(Reset) : برای ریست کردن تنظیمات دستگاه و برگشت به تنظیمات
  اولیه، با استفاده از نوک قلم یا شیء نوکتیز دکمه ریست را فشار داده و چند ثانیه
  نگهدارید تا تمامی چراغها به رنگ قرمز روشن و سپس خاموش شوند. پس از آن دکمه
  را رها کنید تا دستگاه به صورت عادی روشن شود.

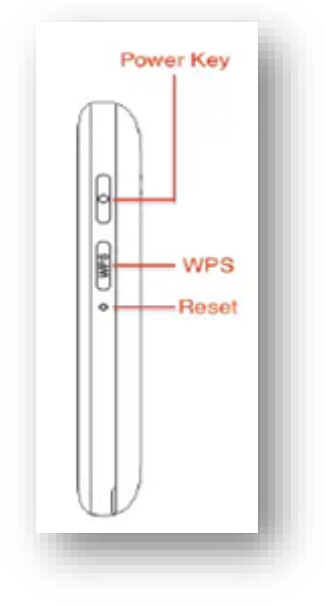

### پورت Micro USB

✓ مودم شما دارای پورت Micro USB است که از طریق آن میتوانید دستگاه را با کابل USB به رایانه متصل کنید تا هم شارژ شود و هم به عنوان مودم مورد استفاده قرار گیرد.

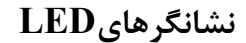

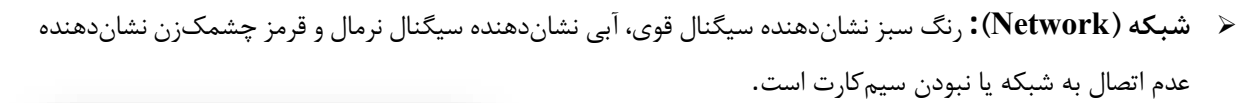

- WPS: فعال شدن WPS با چشمک زدن LED آبی نشان داده
  می شود.
- Ki-Fi پس از اتصال به دستگاه از طریق Wi-Fi، LED ،Wi-Fi
  مربوطه به رنگ آبی روشن می شود. این روشن شدن نشان دهنده
  موفقیت آمیز بودن اتصال به Wi-Fi دستگاه است.
  - < باترى:
  - قرمز: در حال شارژ
    - ۲) **آبی**: شارژ کامل
- ۳) قرمز چشمکزن: شارژ باطری کمتر از ۲۰ درصد است

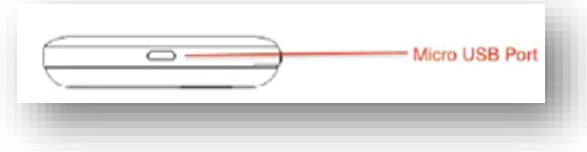

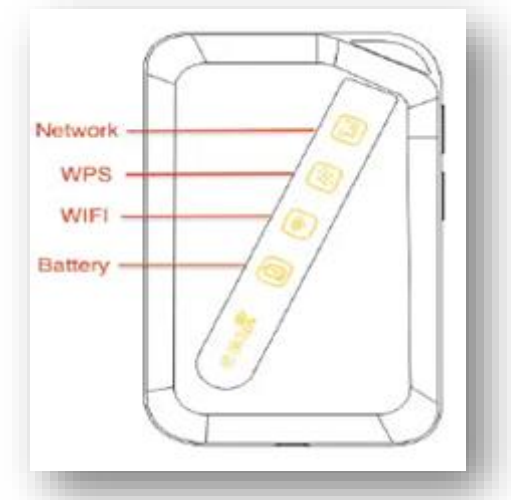

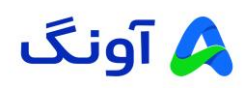

# مراحل راهاندازی Mi-Fi

# ۱ . باز کردن درب پشتی مودم:

- 🖌 مودم را در دست بگیرید.
- 🖌 با استفاده از شیار کوچک کنار قاب پشتی، درب را به سمت بیرون بکشید.

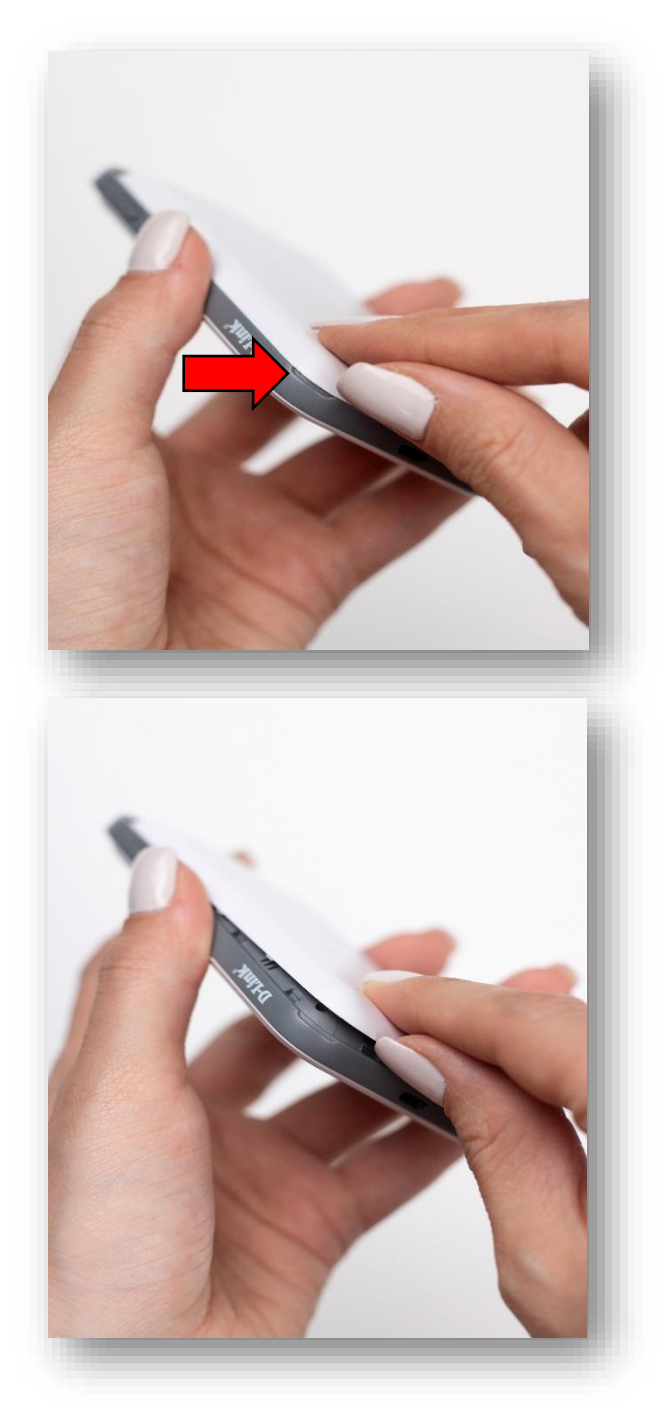

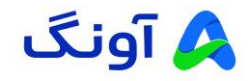

- ۲. برداشتن باتری:
- اگر باتری داخل مودم قرار دارد، به آرامی آن را از جای خود
  خارج کنید.

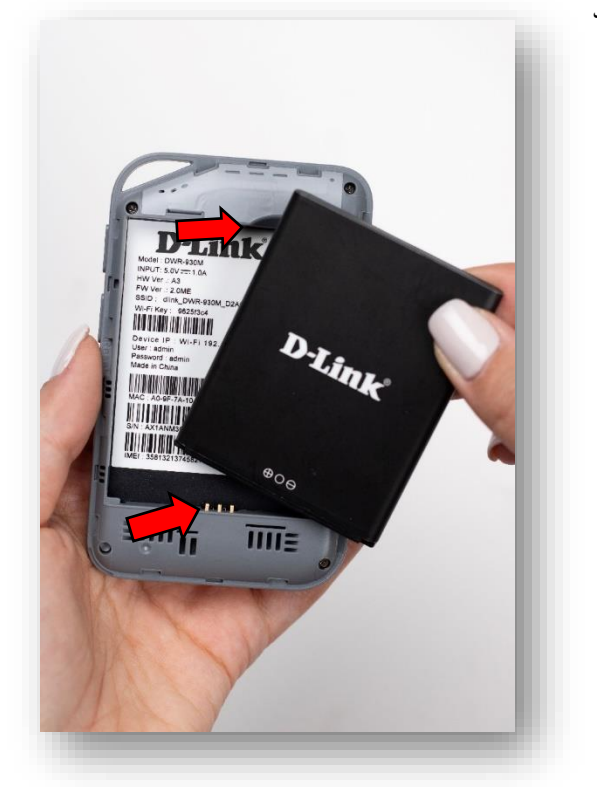

۳ . اجزای مودم :

پس از باز کردن درب پشتی مودم، میتوانید بخشهای داخلی آن را مطابق تصویر زیر مشاهده کنید:

- 🖌 درب پشتی
  - 🖌 باترى
- 🖌 سیم کارت جهت قرار دادن در مودم
  - 🖌 مودم

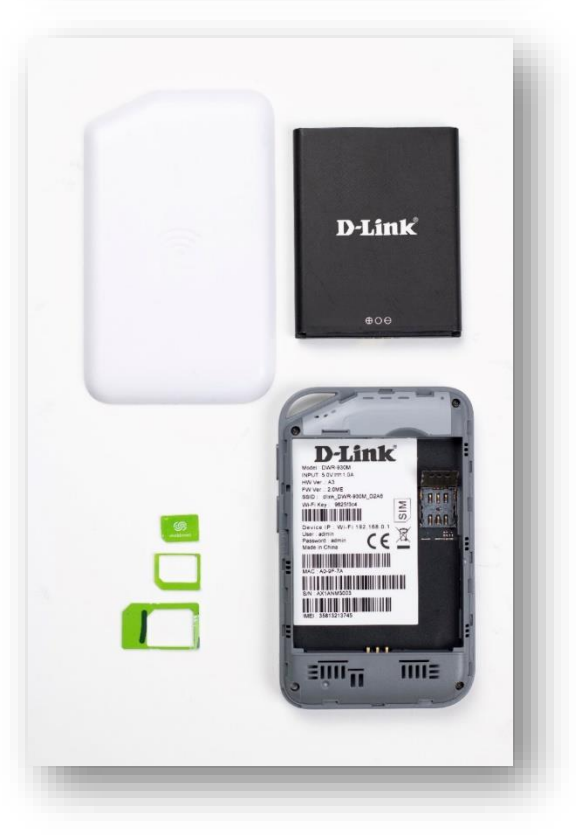

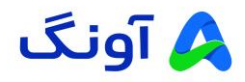

- ۴ . نوع سیمکارت مورد نیاز:
- سیم کارتی که باید در این مودم استفاده شود، از نوع نانو
  (Nano) است.

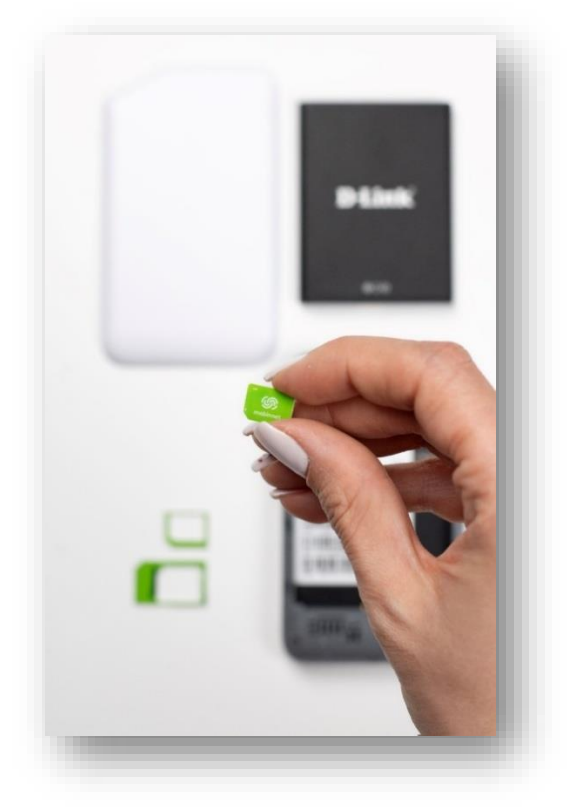

۵ . جاگذاری سیمکارت:

- ابتدا درب فلزی سوکت سیم کارت را با توجه به علامت نشانگر روی آن، در جهت بالا فشار داده تا یک طرف آن آزاد شود.
  - ۲) انتهای درب را به جهت بالا حرکت دهید و سپس سیم کارت را مانند تصویر پیوست در محل خود قرار دهید.
    - ۳) درب فلزی سوکت را به حالت اول برگردانده و با توجه به علامت نشانگر روی آن در جهت پایین کشیده شود.

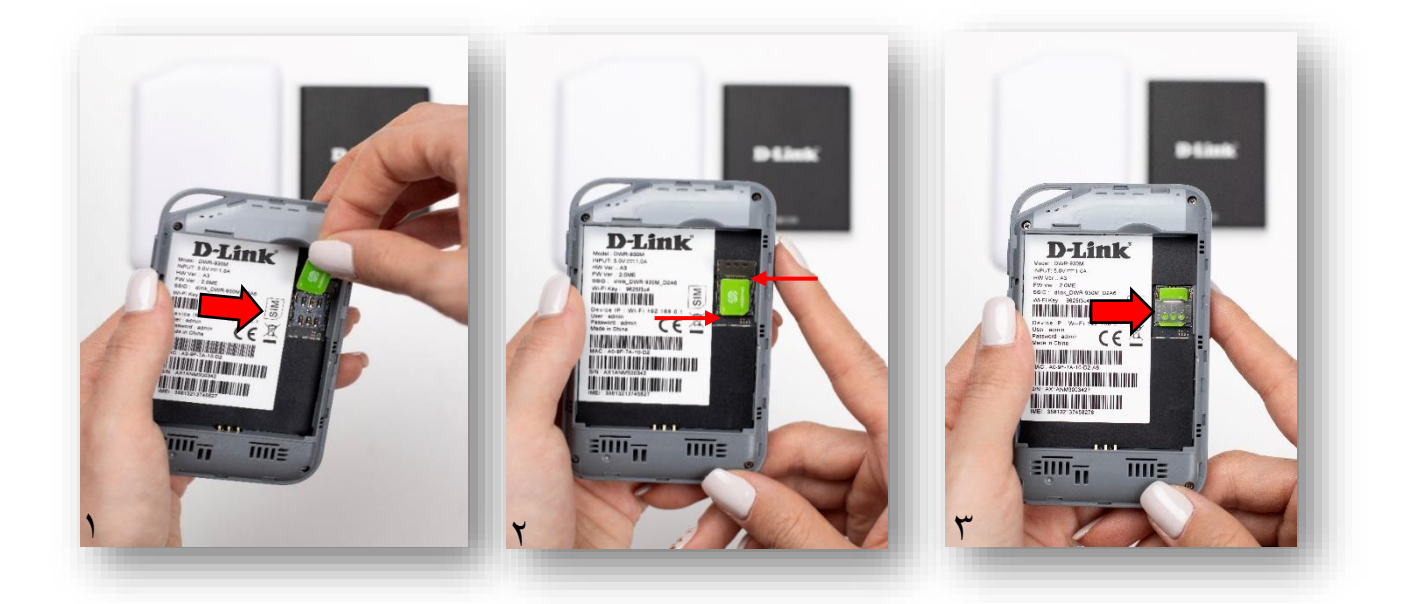

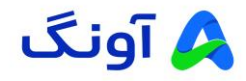

نصب باتری و بستن قاب پشتی

- . نصب باترى:
- باتری را بردارید و آن را مطابق با شکل داخلی مودم
  در محل مشخص شده قرار دهید.
- دقت کنید که پینهای طلایی باتری به کانکتورهای
  داخل مودم متصل شوند.

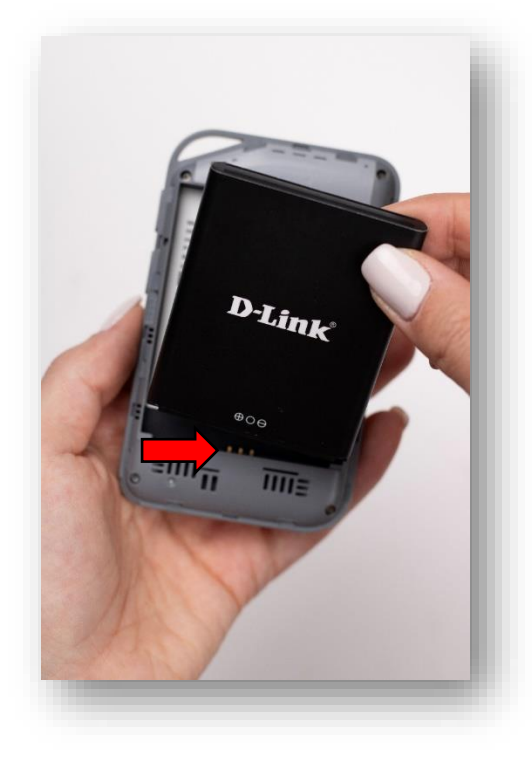

۲. بستن قاب پشتی:

- قاب پشتی را به آرامی روی بدنه مودم قرار دهید.
- فشار ملایمی به قاب وارد کنید تا صدای "کلیک"
  شنیده شود و درب کاملاً در جای خود قرار گیرد.

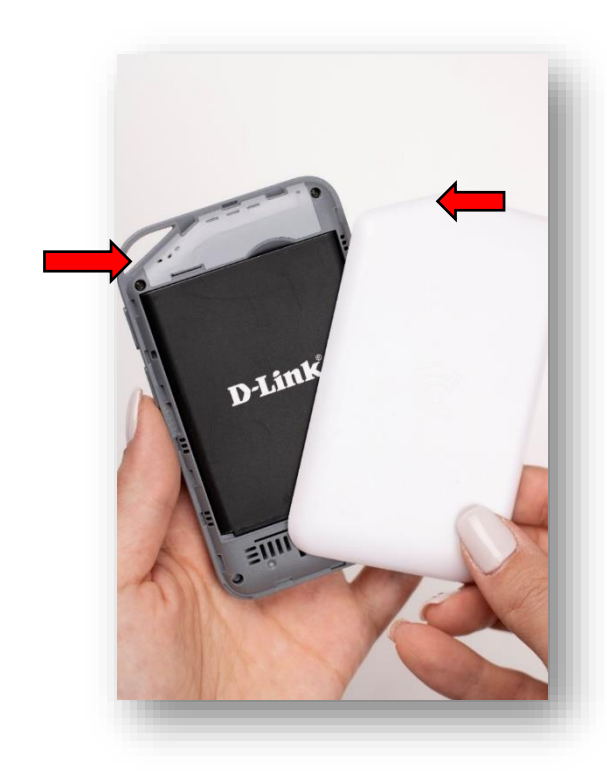

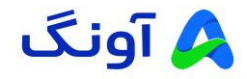

## روشن کردن مودم

💉 دکمه پاور را برای چند ثانیه نگهدارید تا چراغهای LED روشن شوند.

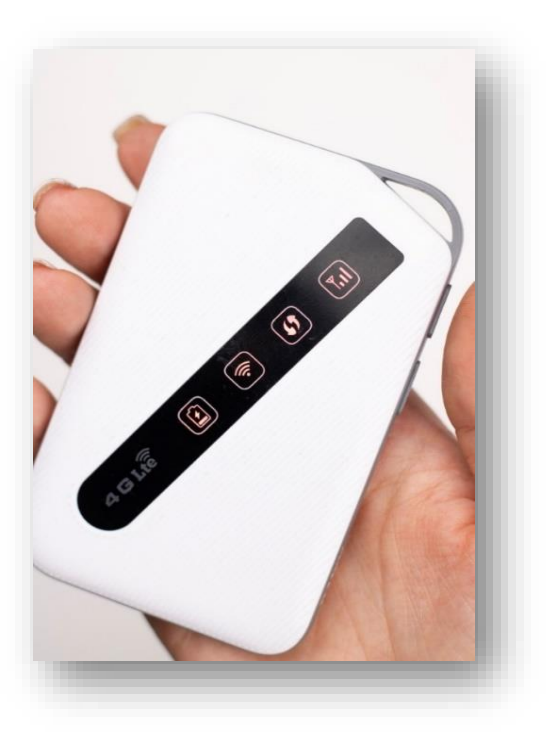

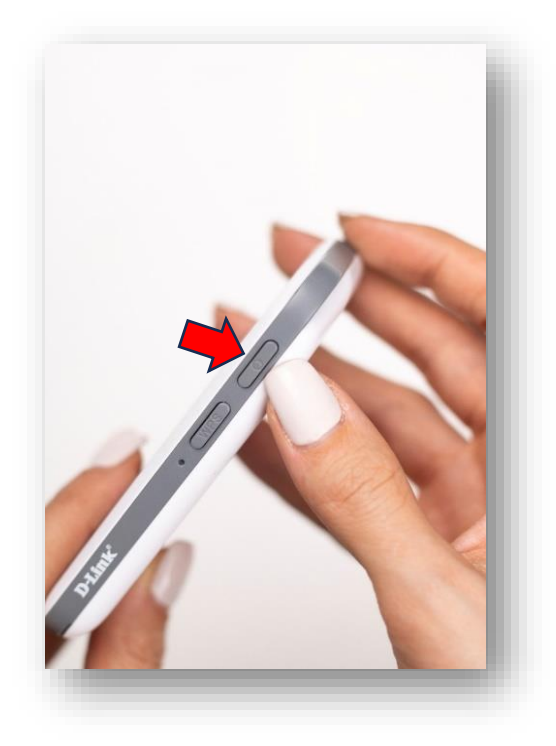

# اتصال به مودم

اتصال از طریق Wi-Fi : در تنظیمات Wi-Fi دستگاه خود (موبایل، لپتاپ یا تبلت...)، شبکه Wi-Fi مودم را جستجو کنید.

- نام شبکه (SSID) و رمز عبور (Password) معمولاً بر روی برچسب
  پشت مودم نوشته شده است.
  - ا به شبکه متصل شوید.

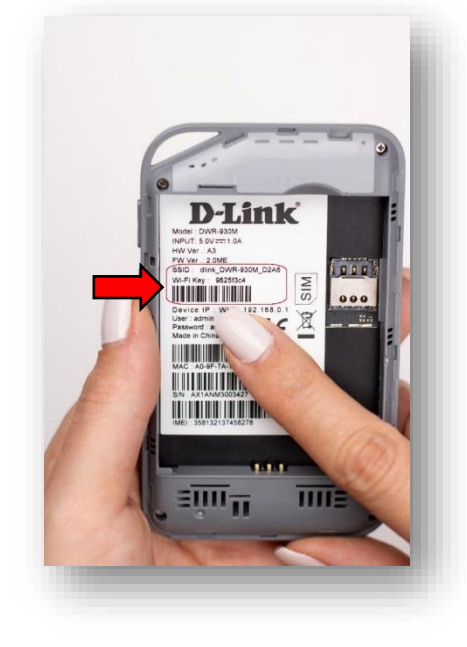

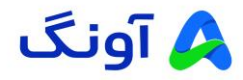

#### وارد شدن به رابط کاربری مودم:

- ابتدا به مودم متصل شوید.
- ۲) مرورگر اینترنت را باز کنید.
- ۳) در قسمت نوار آدرس(Address Bar) آدرس IP مودم را وارد کنید (192.168.0.1) و کلید Enter کیبورد را فشار دهید.
- ۴) در پنجره باز شده نام کاربری و رمز عبور پیشفرض را وارد کنید(معمولاً هر دو "admin" هستند) سپس Sign In را کلیک کنید.

| 192.168.0.1 |                   |         | Welcome<br>Quick Setup   Help   Log Out |                            | D-Link              |
|-------------|-------------------|---------|-----------------------------------------|----------------------------|---------------------|
|             |                   |         | Dashhmani Internet Network              | 1220 PIN Setings PhoneBook | SMS Wireless Router |
|             |                   |         | Router                                  | Network Setting            |                     |
|             |                   |         | Router Information                      | Connected Devices          |                     |
|             |                   |         | Device WAN IP:                          | i -                        |                     |
|             | D-Link            |         | 192.108.0.1                             | Wireless Settings          |                     |
|             |                   |         | 1MEL:<br>3501321374502                  | Window Network:            |                     |
|             |                   |         | Router Network Mask:<br>255,255,255,0   | Necurity Mode:             |                     |
|             |                   |         | Router MAC:                             | WPA2-PSK                   |                     |
|             |                   | Erglish | A0:9F:7A:10:D2                          |                            |                     |
|             | Welcome to D-Link |         | Run Time:<br>00:02:14                   |                            |                     |
|             | Username          |         | Network Type:<br>Unknow                 |                            |                     |
|             |                   |         | Signal Strength:<br>Unknow              |                            |                     |
|             | Password          |         | Battery Electric Quantity:<br>9:3%      |                            |                     |
|             |                   |         | BAND:                                   |                            |                     |
|             |                   |         | Software Information                    |                            |                     |
|             | Sign In           |         | Noftware Version:<br>2.0ME              |                            |                     |
|             |                   |         | Hardware Version:<br>A3                 |                            |                     |
|             |                   |         |                                         |                            |                     |

جهت تغییر نام شبکه (SSID) و رمز عبور Wi-Fi ، مراحل زیر را دنبال کنید:

۰. پس از ورود به صفحه تنظیمات، از منوی سربرگ، گزینه " Wireless " را انتخاب کنید.

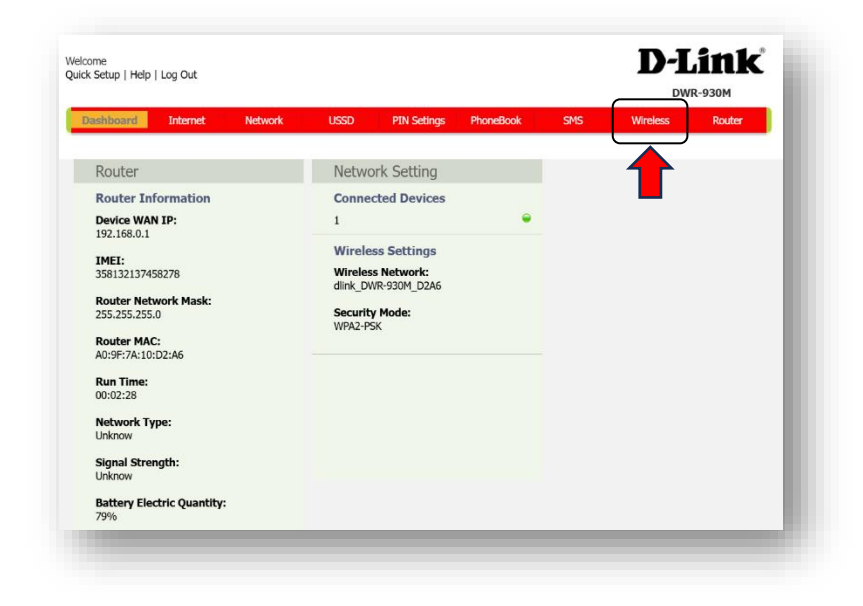

۵) پس از ورود، وارد بخش داشبورد مودم می شوید.

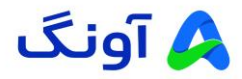

۲. سپس به بخش " Wireless Security Setting " بروید.

| Dashboard      | Internet      | Network | USSD          | PIN Setings    | PhoneBook   | SMS | Wireless | Router |
|----------------|---------------|---------|---------------|----------------|-------------|-----|----------|--------|
| Window Con     | uite Cattings | Wireles | s Security Se | ttings         |             |     |          |        |
| Wireless Sec   | anty settings | 9       | 55            | TD * dlink DW  | R-930M D2A6 |     |          |        |
| Wireless MAC I | liters        |         | Safe mo       | de WPA2PSK     | - ~         |     |          |        |
|                |               |         | Passwo        | ord * 9625f3c4 |             |     |          |        |
|                |               |         |               | show pa        | ssword      |     |          |        |
|                |               | Ма      | ximum numb    | per 10         | v           |     |          |        |
|                |               |         |               |                |             |     | Apply    | Cancel |
|                |               |         |               |                |             |     |          |        |
|                |               |         |               |                |             |     |          |        |
|                |               |         |               |                |             |     |          |        |
|                |               |         |               |                |             |     |          |        |

- ۳. در بخشSSID ، نام شبکه Wi-Fi مورد نظرخود را وارد کنید.
- این نام، همان نامی است که در دستگاههایی که می خواهند از طریق Wi-Fi به این مودم متصل شوند هنگام جستجوی Wi-Fi به عنوان نام نمایش میدهند.

|                                   | Wi                                                          | eless Security Settings<br>SSID *<br>Safe mode<br>Password *<br>Maximum number | dlink_DWR-4<br>WPA2PSK<br>9625f3c4<br><b>show pass</b><br>10 | 930M_D2A6<br>v<br>word<br>v |          | Арріу                            | Cancel                           |                                                          |                                                                                |                             |
|-----------------------------------|-------------------------------------------------------------|--------------------------------------------------------------------------------|--------------------------------------------------------------|-----------------------------|----------|----------------------------------|----------------------------------|----------------------------------------------------------|--------------------------------------------------------------------------------|-----------------------------|
| Wireless Security Settings        |                                                             |                                                                                |                                                              | بد.<br>?                    | بت نمايي | اه خود را ژ<br>به حداقل<br>بزرگ، | ببور دلخو<br>ب کنید ک<br>از حروف | ِ Wi-Fi :<br>Passv رمز ع<br>،رمزی انتخاد<br>ه و ترکیبی ا | ننظیم رمز عبور<br>۱۰ر بخش word<br><mark>وصیه میشود:</mark><br>۱/ کاراکتر داشتر | ۴. <del>،</del><br>۸ د<br>۲ |
| SSID *<br>Safe mode<br>Password * | dlink_DWR-930M_D2A6<br>WPA2PSK<br>9625f3c4<br>show password |                                                                                |                                                              |                             | l        |                                  |                                  | ِ نمادها باشد                                            | کوچک، اعداد و                                                                  | 5                           |
| Maximum number                    | 10                                                          |                                                                                | Apply                                                        | Cancel                      | J        |                                  |                                  |                                                          |                                                                                |                             |

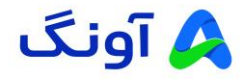

- 🖌 پس از انجام تغییرات، روی دکمه Apply کلیک کنید.
- 🖌 ممکن است مودم بهطور خودکار راهاندازی مجدد شود تا تنظیمات اعمال شوند.
- در صورت تغییر نام Wi-Fi یا کلمه عبور، بعد از Apply اتصال Wi-Fi شما قطع شده و باید مجددا به دستگاه متصل شوید.

| /ireless Security Settings | 3                   |   |       | ?      |
|----------------------------|---------------------|---|-------|--------|
| SSID *                     | dlink_DWR-930M_D2A6 |   |       |        |
| Safe mode                  | WPA2PSK             | ~ |       |        |
| Password *                 | 9625f3c4            |   |       |        |
| 8                          | show password       |   |       |        |
| Maximum number             | 10                  | ~ |       |        |
|                            |                     |   | Apply | Cancel |
|                            |                     |   |       |        |
|                            |                     |   |       |        |

- ۵. اتصال به شبکه با تنظیمات جدید:
- 💉 در دستگاههای خود، Wi-Fi را جستجو کنید و نام جدید (SSID) را انتخاب کنید.
  - 🖌 رمز عبور جدید را وارد کنید تا به مودم متصل شوید.

در صورت نیاز به راهنمایی بیشتر، می توانید با تیم پشتیبانی از طریق شماره ۱۶۶۵ تماس بگیرید.